S5\_list.txt

リスト1 (config. jsonの設定例)

```
{
    "servers":[
        {"name":"cl1", "address":"192.168.3.11:22222"},
        {"name":"cl2", "address":"192.168.3.11:33333"}
]
```

リスト2 [メッセージの収集と表示をするサーバ・プログラム (msgsrv.py)]

```
#!/usr/bin/env python3
 1
 2
 3
     import memcache
     import requests
 4
 5
     import json
 6
    import datetime
 7
     import sys
 8
 9
    args = sys.argv
10
11
    # 設定ファイル読み込み
f = open('./config.json', 'r')
conf = json.load(f)
12
13
14
15
16
    cl_list = {}
    # クライアント数分のmemcachedサーバに接続
17
    for cl in conf['servers']:
18
19
         print(cl)
20
         cl_list[cl['name']] = memcache.Client([cl['address']])
21
22
23
24
25
    #開始時刻をセット
    dt = datetime. datetime. now()
if len(args) == 2:
26
27
         dt = datetime. datetime. strptime(args[1], "%Y%m%d%H%M%S")
28
29
30
    print(dt)
    while True:
31
         no_data = 0
32
33
         msg_list = []
34
35
36
         # データがなくなれば処理を止める
         for cl, mc in cl_list.items():
    sts = mc.get_stats()
    if sts[0][1]["curr_items"] != "0":
37
38
                   no_data = 1
39
                   break
40
         if no_data == 0:
print("NO DATA")
41
42
43
44
              break
45
         # memcachedからメッセージを取り出す
46
         for cl, mc in cl_list.items():
47
              # 日時をキーにデータ取得
key = '{:%Y%m%d%H%M%S}'.format(dt)
48
49
50
52
53
55
55
55
57
58
              val = mc.gets(key)
              if val == None:
                   continue
              # データを保持
msg = key + ": " + cl + ": " + val
              msg_list.append(msg)
59
              # データを削除
```

| 60 | mc.delete(key)                             |
|----|--------------------------------------------|
| 61 |                                            |
| 62 |                                            |
| 63 | #1秒ごとに時刻を進めながらデータを取得し、取得したものは削除            |
| 64 | dt = dt + date time time delta (seconds=1) |
| 65 |                                            |
| 66 | サイッセージを味る可にまそする                            |
| 00 | # クラビーンを時末列に衣示する                           |
| 67 | TOP msg in msg_list                        |
| 68 | print(msg)                                 |

リスト3 [メッセージをmemcachedサーバに保存するプログラム (sendmsg.py)]

1

1 #!/usr/bin/env python3

import memcache 3 4 import requests 5 import json 6 import datetime 8 # memcachedサーバのアドレス ※環境に合わせて変更 mc\_addr = "192.168.3.11:22222" #mc\_addr = "192.168.3.11:33333" 9 10 11 12 13 mc = memcache.Client([mc\_addr]) 14 15 while True: 16 17 # 文字列を取得 print("Input\_message > ") 18 val = input() 19 20 # quit 入力時は処理終了 if val == "quit": 21 22 23 break; 24 #日時をキーにデータ登録 key = '{:%Y%m%d%H%M%S}'.format(datetime.datetime.now()) 25 26 27 print("store message: ", val, " on ", key) 28 mc.set(key, val)

## リスト4(アーカイブの展開とディレクトリの移動)

cq@rp4:~/CQ \$ tar zxf file.tar.gz cq@rp4:~/CQ \$ cd MyCONT/PROG/

リスト5 [設定ファイルの作成1 (conf/memcached1)]

# memcachedを起動する PROG=/usr/bin/memcached

# ネットワークの設定 NET\_NAME=mc\_net BRIDGE\_NAME=mc\_net\_br BRIDGE\_IP=10.1.1.1 IP=10. 1. 1. 20 **NETWORK BITS=24** BROADCAST=10. 1. 1. 255

# ポートフォワード設定(22222->11211) HOST\_PORT=22222 PORT=11211

リスト6 [設定ファイルの作成2 (conf/memcached2)]

# memcachedを起動する PROG=/usr/bin/memcached

# ネットワークの設定 NET\_NAME=mc\_net2 BRIDGE\_NAME=mc\_net\_br BRIDGE\_IP=10.1.1.1 IP=10. 1. 1. 30 NETWORK\_BITS=24 BROADCAST=10. 1. 1. 255

# ポートフォワード設定(33333->11211) HOST\_PORT=33333 PORT=11211

リスト7 (コンテナ環境を作成してmemcachedを起動)

S5\_list.txt

cq@rp4-mycont:~/CQ/MyCONT/PROG \$ ./env.sh cq@rp4-mycont:~/CQ/MyCONT/PROG \$ . MYENV cq@rp4-mycont:~/CQ/MyCONT/PROG \$ ./create\_mycont.sh memcached1 Create Container: memcached1 mount: (hint) your fstab has been modified, but systemd still uses the old version; use 'systemctl daemon-reload' to reload. mount: (hint) your fstab has been modified, but systemd still uses the old version; use 'systemctl daemon-reload' to reload. Create Bridge: mc\_net\_br Device "mc\_net\_br" does not exist. Create Virtual Ethernet Device: mc\_net cq@rp4-mycont:~/CQ/MyCONT/PROG \$ .7start mycont.sh memcached1 Start Container: memcached1 nohup: appending output to 'nohup.out'  $MON_PID = 754545$ Attach network: 754545 mc\_net 10.1.1.20 mc\_net\_br 10.1.1.1 24 10.1.1.255

2

S5\_list.txt Create Port forward: 22222 10.1.1.20:11211 Error: No such file or directory list table MYNAT table ip MYNAT { chain postrouting { type nat hook postrouting priority srcnat; policy accept; masquerade } chain prerouting { type nat hook prerouting priority dstnat; policy accept; tcp dport 22222 dnat to 10.1.1.20:11211 FOREGROUND exec /usr/bin/memcached リスト8 (memcached2の方も環境を作成し起動する) cq@rp4-mycont:~/CQ/MyCONT/PROG \$ . MYENV
cq@rp4-mycont:~/CQ/MyCONT/PROG \$ ./create\_mycont.sh memcached2 Create Container: memcached2 mount: (hint) your fstab has been modified, but systemd still uses the old version; use 'systemctl daemon-reload' to reload. mount: (hint) your fstab has been modified, but systemd still uses the old version; use 'systemctl daemon-reload' to reload. Create Bridge: mc\_net\_br 4: mc\_net\_br: <BROADCAST, MULTICAST, UP, LOWER\_UP> mtu 1500 qdisc noqueue state UP mode DEFAULT group default qlen 1000 link/ether e2:3e:f3:da:dc:Oc brd ff:ff:ff:ff:ff Create Virtual Ethernet Device: mc\_net2 cq@rp4-mycont:~/CQ/MyCONT/PROG \$ ./start\_mycont.sh memcached2 Start Container: memcached2 nohup: appending output to 'nohup.out'
MON\_PID = 756332 Attach network: 756332 mc\_net2 10.1.1.30 mc\_net\_br 10.1.1.1 24 10.1.1.255 Error: ipv4: Address already assigned. Create Port forward: 33333 10.1.1.30:11211 table ip MYNAT { chain postrouting { type nat hook postrouting priority srcnat; policy accept; masquerade } chain prerouting { type nat hook prerouting priority dstnat; policy accept; tcp dport 22222 dnat to 10.1.1.20:11211 } table ip MYNAT { chain postrouting { type nat hook postrouting priority srcnat; policy accept; masquerade } chain prerouting { type nat hook prerouting priority dstnat; policy accept; tcp dport 22222 dnat to 10.1.1.20:11211 tcp dport 33333 dnat to 10.1.1.30:11211 } FOREGROUND exec /usr/bin/memcached

リスト9 (ubuntuコンテナの起動)

cq@rp4:~ \$ cd CQ cq@rp4:~/CQ \$ tar zxf file.tar.gz cq@rp4:~/CQ \$ cd MyCONT/PROG/ cq@rp4:~/CQ/MyCONT/PROG \$ ls conf create\_mycont.sh env env.sh info.txt msgserver MYENV net remove\_mycont.sh res start\_mycont.sh stop\_mycont.sh work cq@rp4:~/CQ/MyCONT/PROG \$ docker run -it -v `pwd`/msgserver:/msgserver ubuntu root@dba5ea42d04b:/#

3

リスト10(Python3と必要パッケージのインストール)

apt update apt install python3 apt install python3-memcache apt install python3-requests

リスト11(メッセージ収集/表示サーバの起動の様子)

root@dba5ea42d04b:/msgserver# ./msgsrv.py

{'name': 'cl1', 'address': '192.168.3.11:22222' {'name': 'cl2', 'address': '192.168.3.11:33333' 2024-10-02 00:03:38.214228 NO DATA root@dba5ea42d04b:/msgserver#

リスト12(ターミナル1でプログラム実行の準備)

(base) tsuchiya@macbook CQ % ls -1 total 56 -rw-r--r-- 1 tsuchiya staff 26431 10 1 20:41 file.tar.gz (base) tsuchiya@macbook CQ % tar zxf file.tar.gz (base) tsuchiya@macbook CQ % cd MyCONT/PROG/msgserver (base) tsuchiya@macbook msgserver %

リスト13(メッセージ送信クライアント・プログラムを起動)

(base) tsuchiya@macbook msgserver % ./sendmsg.py
Input message >

リスト14 (ターミナル1によるメッセージの送信)

Input message > こちらはクライアント1です. store message: こちらはクライアント1です. on 20241002001432 Input message >

リスト15(ターミナル1が書き込んだメッセージの取得)

root@dba5ea42d04b:/msgserver# ./msgsrv.py 20241002001430 {'name': 'cl1', 'address': '192.168.3.11:22222'} {'name': 'cl2', 'address': '192.168.3.11:33333'} 2024-10-02 00:14:30 20241002001432: cl1: こちらはクライアント1です. NO DATA root@dba5ea42d04b:/msgserver#

リスト16 (ターミナル2によるメッセージの送信)

(base) tsuchiya@macbook msgserver % ./sendmsg.py Input message > こちらはクライアント2です. store message: こちらはクライアント2です. on 20241002003429 Input message >

リスト17(ターミナル2が書き込んだメッセージの取得)

root@dba5ea42d04b:/msgserver# ./msgsrv.py 20241002003420 {'name': 'cl1', 'address': '192.168.3.11:22222'} {'name': 'cl2', 'address': '192.168.3.11:33333'} 2024-10-02 00:34:20 20241002003429: cl2: こちらはクライアント2です. NO DATA root@dba5ea42d04b:/msgserver#

リスト18(ターミナル1が書き込んだメッセージ)

(base) tsuchiya@macbook msgserver % ./sendmsg.py
Input message >
こんにちは
store message: こんにちは on 20241002004507
Input message >
メッセージを書き込みました.
store message: メッセージを書き込みました. on 20241002004525
Input message >

リスト19 (ターミナル2が書き込んだメッセージ)

(base) tsuchiya@macbook msgserver % ./sendmsg.py Input message > 調子はどうでしょうか? store message: 調子はどうでしょうか? on 20241002004517 Input message >

リスト20(ターミナル1,2からのメッセージを取得)

root@dba5ea42d04b:/msgserver# ./msgsrv.py 20241002003420 {'name': 'cl1', 'address': '192.168.3.11:22222'} {'name': 'cl2', 'address': '192.168.3.11:33333'}

4

S5\_list.txt

2024-10-02 00:34:20 20241002004507: cl1: こんにちは 20241002004517: cl2: 調子はどうでしょうか? 20241002004525: cl1: メッセージを書き込みました. NO DATA root@dba5ea42d04b:/msgserver#

## 5